## **PAS BEA - Patient removed from the BEA List**

This allows the user to view the B E A registration details and reason for removal for patients no longer on a B E A.

Select Patients Removed from B E A List (H W R D) from the menu and search for and select the patient and relevant B E A episode.

The following screen will display all of the B E A Registration details. Select N S (Next Screen) to view the reason for removal or T C to view the TCI events screen.

You cannot change the details of a B E A episode once it has been removed from the List.

Online URL: https://elearning.cornwall.nhs.uk/site/kb/article.php?id=254